## Buchungen | Kunde

In der Übersicht sehen Sie alle Buchungen zum Kunden. Per Doppelklick auf einen Eintrag öffnet das Buchungsjournal in der Buchhaltung und zeigt die buchhalterische Buchung an. Dieser Karteireiter wird nicht angezeigt, wenn in der Filialverwaltung die Option "Buchhaltung\Debitorennummer durch Debitorenname erzeugen" aktiviert ist.

| MPAREX - 01 Stuttgart (Mische                               | etrieb)                                                                                                    | – 🗆 🛛                     |
|-------------------------------------------------------------|----------------------------------------------------------------------------------------------------|---------------------------|
| Distel, Alexander<br>Nr.: 39, Code: 0p1pegk75<br>Rechnungen | Construingen Buchungen                                                                                                    | AMPAREX Fernication Hilfe |
| 🐣 Kunden                                                    | A Buchungan                                                                                                    |                           |
| 👌 Distel, Alexander 🛛 🗵                                     | Guttig von: Bis: Belegnummer.                                                                                                    | Suchen                    |
| 🕮 Kunde                                                     | Erstellung von: Bis: Beschreibung:                                                                                                    | Felder vorbelegen         |
| Vorgänge                                                    | Buchungen (2) の音メな                                                                                                    |                           |
| Audiogramme                                                 | Datum Erstellung Belegnummer Typ RE-Betrag (Brutto) Beschreibung   02.12.2019 02.12.19 08.23 RE-01-0032-19 Kundenrechnung -825,00 STO KDR Distel, Alexander RE-01-003 |                           |
| ( Hörsysteme                                                | 02.12.2019 02.12.19 08.22 RE-01-0031-19 Kundenrechnung 825,00 KDR Distel, Alexander RE-01-0031-19                                                                     |                           |
| Sehhilfen                                                   |                                                                                                    |                           |
| Dokumentation                                               |                                                                                                    |                           |
| ₽ Wartelisten                                               |                                                                                                    |                           |
| & Befragungen                                               |                                                                                                    |                           |
| Serviceverträge                                             |                                                                                                    |                           |
| F Karten und Programme                                      |                                                                                                    |                           |
| Angebote                                                    |                                                                                                    |                           |
| Rechnungen                                                  |                                                                                                    |                           |
| Abrechnung Kostenträger                                     |                                                                                                    |                           |
|                                                             | Summe Rechnungen: 0,00                                                                                                    |                           |
| Mein AMPAREX                                                | Summe Bezahlt: 0,00                                                                                                    |                           |
| Terminplaner                                                | Noch zu zahlen: 0,00                                                                                                    |                           |

## Funktionsleiste

| 🕒 🗉 Suche 🖉 | Speichern | Drucken | Kasse | <u>oah</u> | C<br>Neuladen | eee<br>Mehr | AMPAREX | Fernwartung H |
|-------------|-----------|---------|-------|------------|---------------|-------------|---------|---------------|
|             |           |         |       |            |               |             |         |               |

| Schaltfläche | Name          | Beschreibung                                                                                                    |
|--------------|---------------|----------------------------------------------------------------------------------------------------|
|              | Speiche<br>rn | Wurden Daten in der Maske ergänzt, verändert oder gelöscht, werden damit die Änderungen in die Datenbank gespeichert.                                                                                                    |
|              | Drucken       | Schlägt standardmäßig Dokumentvorlagen vom Typ 'Buchungsübersicht' vor. Die Dokumentvorlagen können jederzeit angepasst werden (siehe auch Dokumentvorlagen (Stammdaten)). Es können auch eigene Dokumentvorlagen verwendet werden. |
|              | Kasse         | Der Kunde wird direkt mit in die Kasse 'übernommen' sodass für diesen direkt ein Barverkauf getätigt werden kann. Die Auswahl des Kunden entfällt dabei.                                                                            |
| Ø            | Noah          | Ist auf diesem Arbeitsplatz NOAH eingerichtet (Akustik), werden die Noah Daten des Kunden geöffnet und es kann z. B. eine Messung durchgeführt werden.                                                                              |
| $\bigcirc$   | Neulad<br>en  | Wurden auf einem anderen Arbeitsplatz Arbeitszeitdaten geändert oder erfasst, können diese Daten nachgeladen werden, ohne die Maske neu aufzurufen.                                                                                 |

## Maskenbeschreibung

## Buchungen

| Suchen               | Mit dieser Funktion durchsuchen Sie Ihre Daten. Alle zutreffenden Einträge werden in der Tabelle darunter aufgelistet. |
|----------------------|----------------------------------------------------------------------------------------------------|
| Felder<br>vorbelegen | Zum Zurücksetzen auf die initialen Werte der Suchfilter dient diese Schaltfläche.                                      |